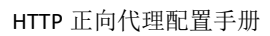

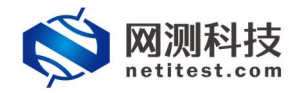

# HTTP 正向代理配置手册

网测科技

2021-01-20

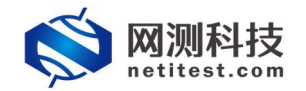

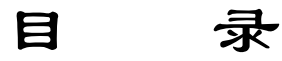

| 1. | 文档说明                |
|----|---------------------|
| 2. | 网络拓扑图               |
| 3. | 设置防火墙               |
|    | 3.1 设置接口 ip 地址      |
|    | 3.2 开启代理            |
|    | 3.3 添加附加 ip 地址6     |
|    | 3.4 网络代理的设置         |
|    | 3.5 添加策略            |
| 4. | 设置 Supernova 测试仪 12 |
|    | 4.1 HTTP 的正向代理实例 12 |
|    | 4.2 启动实例            |
|    | 4.4 启动后正常运行界面14     |

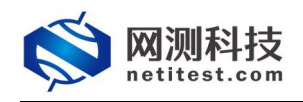

## 1. 文档说明

本文档介绍配置 HTTP 正向代理的配置过程,但 HTTP 正向代理的配置涉及 到 HTTP 协议的专业知识、Web 应用的研发逻辑、正则表达式的应用,而且随着 Web 服务器的版本升级和接口变化,需要不断对配置用例进行修改和升级,所以 有任何问题,请联系我们的售前或售后支持人员。

## 2. 网络拓扑图

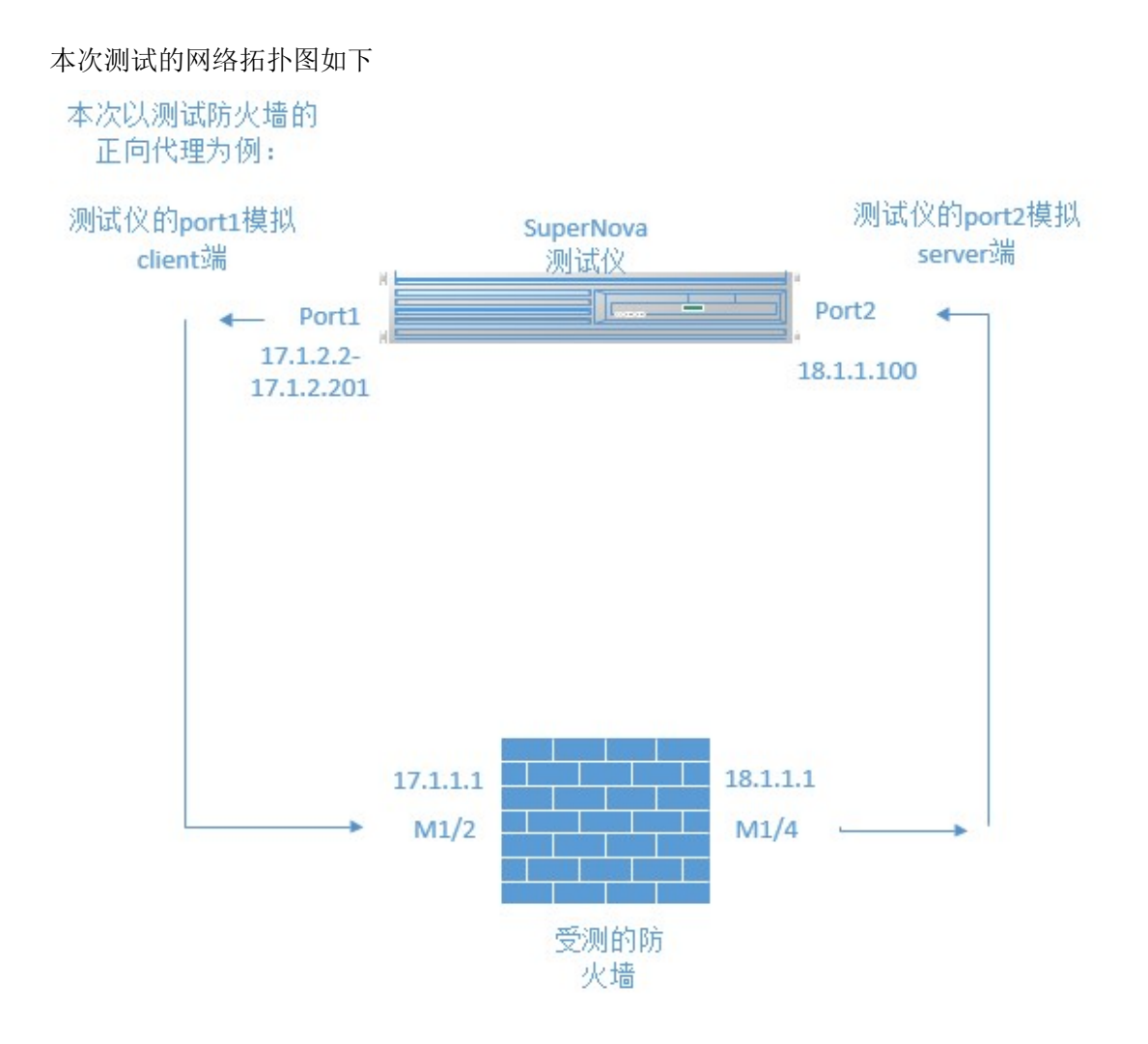

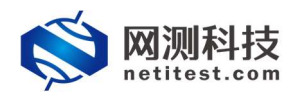

## 3. 设置防火墙

## 3.1 设置接口 ip 地址

| <b>KFV</b> | N    | 监控▼                 | 系统管理▼   | 路由▼ | 防火墙▼    | 病毒与攻击, | • 上网行为管理 •                            |
|------------|------|---------------------|---------|-----|---------|--------|---------------------------------------|
| 系统管理/      | 网络 / | 接口                  | 控制面板    | -   |         |        |                                       |
| 0创建        | ✔编辑  | 自删除                 | 网络      |     | 接口      |        |                                       |
|            | ו    |                     | DHCP服务器 |     | × ×     |        | IP/子网掩码                               |
|            | ]    | m1/1                | 配置      | •   | 选项      | 2      | 2 <mark>1.1.1.1 /</mark> 255.255.0.0  |
|            | 1    | <b>m1/2</b> (50C-po | 管理员设置   | •   | DNS 服务器 |        | 17.1.1.1 / 255.255.0.0                |
|            | 1    | m1/3                | 证书      | •   | 网络代理    | 2      | 17. <mark>1</mark> .1.1 / 255.255.0.0 |
|            | ]    | <b>m1/4</b> (50C-po | 维护      |     |         | 3      | 18.1.1.1 / 255.255.0.0                |
|            | ]    | port1               |         | _   |         | 192.1  | 68.16.230 / 255.255.255               |
|            | 1    | port2               |         |     |         | 10.5   | 8.100.99 / 255.255.255.               |
|            | ]    | port3 (40C_port     | :1)     |     |         | 2      | 27.1.1.1 / 255.255.0.0                |
|            | ]    | port4               |         |     |         | 2      | 29.1.1.1 / 255.255.0.0                |
| <b>1</b> 2 | 1    |                     |         |     |         |        | 1111/25525500                         |

#### 我这里用的是 m1/2 和 m1/4 端口

| Ø 创建 / 编辑 | 目 自删除             |                                |
|-----------|-------------------|--------------------------------|
|           | 名称                | IP/子网掩码                        |
|           | m1/1              | 21.1.1.1 / 255.255.0.0         |
|           | m1/2 (50C-port1)  | 17.1.1.1 / 255.255.0.0         |
|           | m1/3              | 217.1.1.1 / 255.255.0.0        |
|           | m1/4 (50C-port2)  | 18.1.1.1 / 255.255.0.0         |
|           | port1             | 192.168.16.230 / 255.255.255.0 |
|           | port2             | 10.58.100.99 / 255.255.255.0   |
|           | port3 (40C_port1) | 27.1.1.1 / 255.255.0.0         |
|           | port4             | 29.1.1.1 / 255.255.0.0         |
|           | port5             | 37.1.1.1 / 255.255.0.0         |
|           | port6             | 38.1.1.1 / 255.255.0.0         |
|           | port7             | 117.1.1.100 / 255.255.0.0      |
|           | port8 (Server P2) | 118.1.1.100 / 255.255.0.0      |

N)

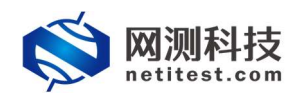

## 3.2 开启代理

进入到 m1/2 口下将接口的 ip 地址改为和拓扑图一致并将 web 代理开启:

| 接口名称           | m1/2 (00:60:E0:67:72:B9) |              |            |  |  |  |
|----------------|--------------------------|--------------|------------|--|--|--|
| 别名             | 50C-port1                |              |            |  |  |  |
| 连接状态           | 已启用                      |              |            |  |  |  |
| 地址模式           | 为CI                      | ient端的网主     | <b>é地址</b> |  |  |  |
| ●自定义 ○ DHCP    | DEPOF                    |              |            |  |  |  |
| IP地址/子网掩码:     | 17.1.1.1/255.255         | .0.0         |            |  |  |  |
| IPv6地址:        | 3ffe:1:7:1::1/64         |              |            |  |  |  |
|                |                          |              |            |  |  |  |
| 开启端口监控功能       | -                        |              |            |  |  |  |
| ☑ 开启显式Web代理功能  |                          |              |            |  |  |  |
| □ 开启IPMAC绑定功能  | -2                       |              |            |  |  |  |
| 启用DDNS         |                          |              |            |  |  |  |
| □ 分解大于MTU的输出包. | 1500 (字节)                |              |            |  |  |  |
| ☑ 启用DNS查询      | recursive ~              |              |            |  |  |  |
|                | HTTPS                    | PING         | ⊡нттр      |  |  |  |
| 管理访问           | ⊠ ssh                    |              | TELNET     |  |  |  |
|                | WEBAPI-HTTP              | WEBAPI-HTTPS | 5          |  |  |  |
|                | HTTPS                    | PING         | ⊡нттр      |  |  |  |
| IPv6端口访问权限     | ⊠ssн                     |              |            |  |  |  |
|                |                          |              | 5          |  |  |  |
|                |                          |              |            |  |  |  |
| た測服条器          |                          |              |            |  |  |  |
| た調査が必          |                          |              |            |  |  |  |
| 印店             |                          |              |            |  |  |  |
| 1人国            | 0                        |              |            |  |  |  |
| 链路超载附值         | 0                        | KBps         |            |  |  |  |

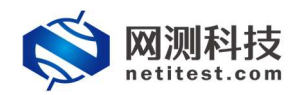

## 3.3 添加附加 ip 地址

| m1/2 (00:60:E0:6         | 7:72:B9)                                                                                                    |                                                                                                    | m1/2 (00:60:E0:6/:/2:B9)                                                                                                    |  |  |  |  |  |  |
|--------------------------|----------------------------------------------------------------------------------------------------|----------------------------------------------------------------------------------------------------|----------------------------------------------------------------------------------------------------|--|--|--|--|--|--|
| 50C-port1                |                                                                                                    |                                                                                                    |                                                                                                    |  |  |  |  |  |  |
| 已启用                      |                                                                                                    |                                                                                                    |                                                                                                    |  |  |  |  |  |  |
|                          |                                                                                                    |                                                                                                    |                                                                                                    |  |  |  |  |  |  |
| PPPOE                    |                                                                                                    |                                                                                                    |                                                                                                    |  |  |  |  |  |  |
| 掩码: 17.1.1.1/255.255.0.0 |                                                                                                    |                                                                                                    |                                                                                                    |  |  |  |  |  |  |
| 3ffe:1:7:1::1/64         |                                                                                                    | - 172<br>                                                                                                    |                                                                                                    |  |  |  |  |  |  |
|                          |                                                                                                    |                                                                                                    |                                                                                                    |  |  |  |  |  |  |
|                          |                                                                                                    |                                                                                                    |                                                                                                    |  |  |  |  |  |  |
|                          |                                                                                                    |                                                                                                    |                                                                                                    |  |  |  |  |  |  |
|                          |                                                                                                    |                                                                                                    |                                                                                                    |  |  |  |  |  |  |
| 1500 (字节)                |                                                                                                    |                                                                                                    |                                                                                                    |  |  |  |  |  |  |
| recursive ~              |                                                                                                    |                                                                                                    |                                                                                                    |  |  |  |  |  |  |
|                          | PING                                                                                                    | Инттр                                                                                                    |                                                                                                    |  |  |  |  |  |  |
| ⊠ ss <mark>H</mark>      |                                                                                                    |                                                                                                    |                                                                                                    |  |  |  |  |  |  |
| WEBAPI-HTTP              | WEBAPI-HTTPS                                                                                                    | 5                                                                                                    |                                                                                                    |  |  |  |  |  |  |
| HTTPS                    |                                                                                                    | Инттр                                                                                                    |                                                                                                    |  |  |  |  |  |  |
| ⊠ssн                     |                                                                                                    |                                                                                                    |                                                                                                    |  |  |  |  |  |  |
| WEBAPI-HTTP              | WEBAPI-HTTPS                                                                                                    | 5                                                                                                    |                                                                                                    |  |  |  |  |  |  |
|                          |                                                                                                    |                                                                                                    |                                                                                                    |  |  |  |  |  |  |
|                          |                                                                                                    |                                                                                                    |                                                                                                    |  |  |  |  |  |  |
| Ping TCP F               | Echo 🗹 UDP Echo                                                                                                    |                                                                                                    |                                                                                                    |  |  |  |  |  |  |
| 0                        |                                                                                                    |                                                                                                    |                                                                                                    |  |  |  |  |  |  |
|                          |                                                                                                    |                                                                                                    |                                                                                                    |  |  |  |  |  |  |
|                          | DPPPoE<br>50C-port1<br>已启用<br>17.1.1.1/255.255<br>3ffe:1:7:1::1/64<br>1500 (字节)<br>recursive ~<br>☑ HTTPS<br>☑ SSH<br>☑ WEBAPI-HTTP<br>☑ HTTPS<br>☑ SSH<br>☑ WEBAPI-HTTP | SOC-port1<br>三倉用<br>DPPPoE<br>17.1.1.1/255.255.0.0<br>3ffe:1:7:1::1/64<br>1500 (字节)<br>recursive ✓<br>☑ HTTPS ☑ PING<br>☑ SSH ☑ SNMP<br>☑ WEBAPI-HTTP ☑ WEBAPI-HTTPS<br>☑ HTTPS ☑ PING<br>☑ SSH □ SNMP<br>☑ WEBAPI-HTTP ☑ WEBAPI-HTTPS<br>☑ HTTPS ☑ PING<br>☑ SSH □ SNMP<br>☑ WEBAPI-HTTP ☑ WEBAPI-HTTPS | SOC-port1         已用用         PPPoE         17.1.1.1/255.255.0.0         3ffe:1:7:1::1/64         1500 (字节)         recursive         ✓         ✓         ✓         ✓         ✓         ✓         ✓         ✓         ✓         ✓         ✓         ✓         ✓         ✓         ✓         ✓         ✓         ✓         ✓         ✓         ✓         ✓         ✓         ✓         ✓         ✓         ✓         ✓         ✓         ✓         ✓         ✓         ✓         ✓         ✓         ✓         ✓         ✓         ✓         ✓         ✓         ✓         ✓         ✓         ✓         ✓         ✓         ✓ |  |  |  |  |  |  |

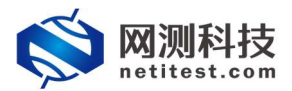

HTTP 正向代理配置手册

|                                     | 编辑接口                          |                      |   |
|-------------------------------------|-------------------------------|----------------------|---|
| IP地址 / 子网掩码:<br>☑ 检测网关的接口:<br>检测服务器 | 17.2.1.1/16<br><del>状</del> 况 | 为client端子网2的网关地<br>址 | ł |
| 检测协议                                |                               | CP Echo UDP Echo     |   |
| 管理访问                                | □ https □<br>□ ssh □          |                      |   |
|                                     | ок                            | 取消                   |   |

进入到 m1/4 口下,设置方法和设置 m1/2 的一致:

| 接口名称 | m1/4 (00:60:E0:67:72:BB) |  |
|------|--------------------------|--|
| 别名   | 50C-port2                |  |
| 连接状态 | 已启用                      |  |

#### 地址模式

| ●自定义 ○ DHC |                      |             |
|------------|----------------------|-------------|
| IP地址/子网掩码  | 18.1.1.1/255.255.0.0 | 为Server的网关地 |
| IPv6地址:    | 3ffe:1:2:2::1/64     | 址           |

| 开启演口些培劢能       | -         |        |              |        |
|----------------|-----------|--------|--------------|--------|
| ☑ 开启显式Web代理功能  |           |        |              |        |
| □ 开启IPMAC绑定功能  | -         |        |              |        |
| □ 启用DDNS       |           |        |              |        |
| □ 分解大于MTU的输出包. | 1500      | (字节)   |              |        |
| ☑ 启用DNS查询      | recursive | ~      |              |        |
|                | Øнттрѕ    |        | PING         | Инттр  |
| 管理访问           | SSH       |        |              | TELNET |
|                | WEBAPI    | I-HTTP | WEBAPI-HTTPS |        |

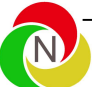

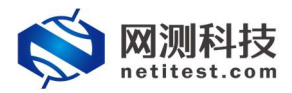

| 接口名称 m1/4 (00:60:E0:67:72:BB)   |                  |                |               |  |  |
|---------------------------------|------------------|----------------|---------------|--|--|
| 别名                              | 50C-port2        |                |               |  |  |
| 连接状态                            | 已启用              |                |               |  |  |
| 地址模式                            |                  |                |               |  |  |
| ●自定义 ○ DHCP (                   | PPPOE            |                |               |  |  |
| IP地址/子网掩码: 18.1.1.1/255.255.0.0 |                  |                |               |  |  |
| IPv6地址:                         | 3ffe:1:2:2::1/64 |                |               |  |  |
| □ 开启端口监控功能                      |                  |                |               |  |  |
| ☑ 开启显式Web代理功能                   |                  |                |               |  |  |
| □ 开启IPMAC绑定功能                   |                  |                |               |  |  |
| □ 启用DDNS                        |                  |                |               |  |  |
| □ 分解大于MTU的输出包.                  | 1500 (字节)        |                |               |  |  |
| ☑ 启用DNS查询                       | recursive ~      |                |               |  |  |
|                                 | HTTPS            | PING           | <b>⊴н</b> ттр |  |  |
| 管理访问                            | ⊠ssн             |                |               |  |  |
|                                 | WEBAPI-HTTP      |                | 5             |  |  |
|                                 | HTTPS            | PING           | <b>⊡н</b> ттр |  |  |
| IPv6端口访问权限                      | ⊠ ssh            |                |               |  |  |
|                                 | WEBAPI-HTTP      |                | 5             |  |  |
| ☑检测网关的接口状况                      |                  |                |               |  |  |
| 检测服务器                           |                  |                |               |  |  |
| 检测协议                            |                  | cho 🗹 UDP Echo |               |  |  |
| 权值                              | 0                |                |               |  |  |
| 链路超载阀值                          | 0                | KBps           |               |  |  |
|                                 | 1.1              |                |               |  |  |
|                                 |                  |                |               |  |  |
|                                 |                  |                |               |  |  |
|                                 |                  |                |               |  |  |

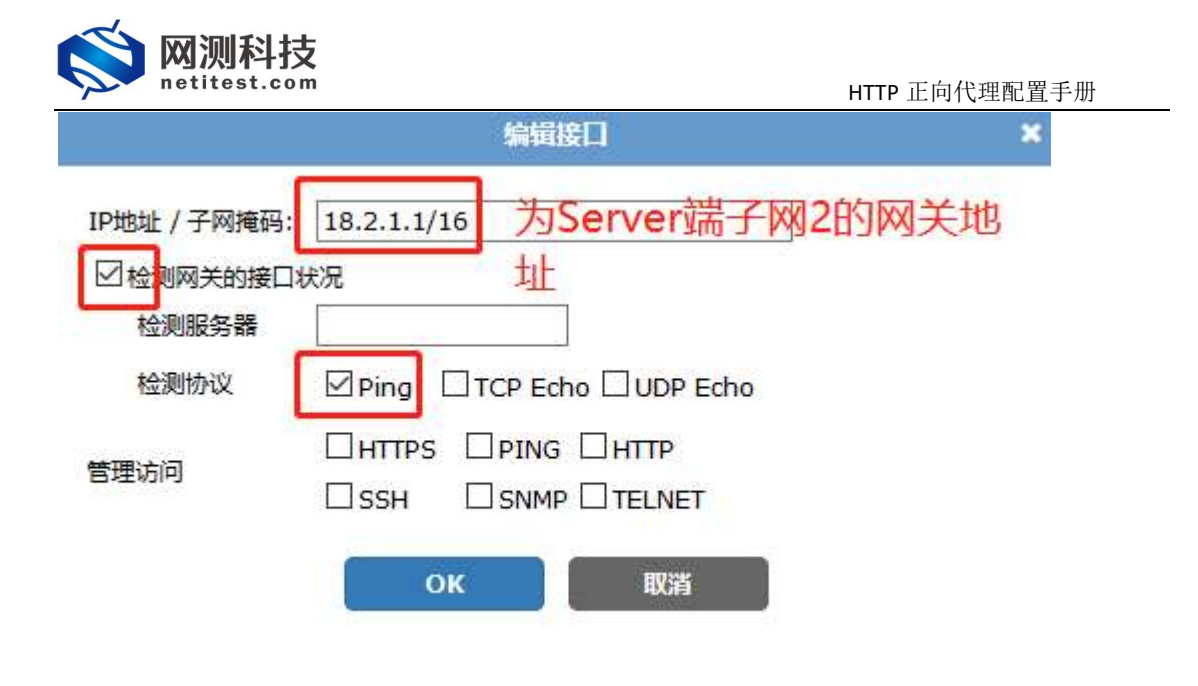

### 3.4 网络代理的设置

| KFW                       | 监控▼                         | 系统管理-                   | 路由▼                       | 防火墙▼              | 病毒与攻击▼     | 上网行为管理 |
|---------------------------|-----------------------------|-------------------------|---------------------------|-------------------|------------|--------|
| 系统管理 / 网络 / 接口            |                             | 控制面板                    | <u> </u>                  |                   |            |        |
| 1500                      |                             | 网络                      | <b>&gt;</b>               | 接口                |            |        |
| □ 开启IPMAC绑定功能<br>□ 启用DDNS |                             | DHCP服务器                 | R >                       | X                 |            |        |
| □ 分解大于MTU的输出包.            | 1500                        | 配置                      | •                         | 选项                |            |        |
| ☑ 启用DNS查询                 | recursiv                    | 管理员设置                   | 1                         | DNS 服务            | 5 <u>8</u> |        |
| 管理访问                      | ⊠ HTTP<br>⊠ SSH<br>⊠ WEBA   | 证书<br>维护<br>PI-TITE EDV |                           | 网络代理<br>Maineline |            |        |
| IPv6端口访问权限                | ⊠ HTTPS<br>⊠ SSH<br>⊠ WEBAI | ₽<br>Ωs<br>PI-HTTP Øv   | 'ING<br>NMP<br>VEBAPI-HTT |                   | r          |        |

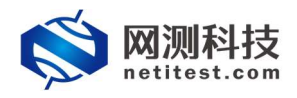

下图序号 1 中的 m1/2 和 m/4 接口开启 web 代理后会在此处显示监听; 序号 2 中的端口号可以是任意,默认是 80;而 8080 也比较常用; 序号 3 中选择阻止;(如果选择放行下一步将不需要设置,直接跳过即可)

| 显式Webf              | <b>:理选项</b> 常规设 | 置(显式Web代理和透明Web缓存)           |
|---------------------|-----------------|------------------------------|
| 启用显式Web代理           |                 | S FTP PAC                    |
| 在接口上监听 1            | m1/2, m1/3, m   | 1/4, port4, port7, port8 🛕 📝 |
| нттр端口 2            | 8080            |                              |
| HTTPS端口             | 0               | (置0以使用HTTP端口)                |
| FTP端 <mark>口</mark> | 0               | (置0以使用HTTP端口)                |
| PAC端口               | 0               | (置0以使用HTTP端口)                |
| PAC文件内容             | ß               |                              |
| 未知HTTP版本            | 尽力处理            | ~                            |
| 认证识别符               | default         |                              |
| 默认防火墙动作             | ● 放行 ● 66       |                              |

### 3.5 添加策略

在防护墙中添加允许策略:(防火墙的默认策略是全部阻止)

| 监控▼     | 系统管理→路由→        | 防火墙-    | 病毒与攻击 | ▼ 上网行为管理 | VPN- |
|---------|-----------------|---------|-------|----------|------|
|         |                 | 策略      | •     | 策略       |      |
| 會删除     | 1↓移动到 ● 插入 -    | 1 地址    | •     | 显式NAT表   |      |
|         | ▼序号             | 服务      |       | DDoS策略   |      |
| > m1/4( | (50C-port2) (1) | 时刻表     |       | 探测策略     |      |
| > m1/2( | (50C-port1) (1) | 流量整形器   |       | IPv6策略   |      |
| 4(50C-p | ort2) (1)       | 虚拟IP    | 8     | 协议选项     |      |
|         |                 | 负载均衡    |       |          |      |
|         |                 | IPMAC绑定 | •     |          |      |

| netitest.com                                              |                                                        | 1                      |       |      | 的代生化重丁加                                                                                                    |
|-----------------------------------------------------------|--------------------------------------------------------|------------------------|-------|------|----------------------------------------------------------------------------------------------------|
| KFW                                                       | 监控▼                                                    | 系统管理,                  | • 路由  | ▼ 防火 | 墙▼ 病毒                                                                                                    |
| 方火墙 / 策略 / 策                                              | 略                                                      |                        |       |      |                                                                                                    |
| 创建, 🖌 编辑                                                  | 1 - 自胆除                                                | 11 移动到                 | •0 插入 | 冒 检査 |                                                                                                    |
|                                                           |                                                        | ▼序号                    |       |      | T 2                                                                                                    |
| 方火墙 / 策略 / 策                                              | 瞻                                                      | C port1)               | 1     |      |                                                                                                    |
| 防火墙/策略/策                                                  | 赠<br>[m1/2(50                                          | )C-port1)              | ]     |      | ~                                                                                                    |
| 山<br>防火墙 / 策略 / 第<br>源接口/区<br>源地址                         | 略<br>m1/2(50<br>all                                    | )C-port1)              | ]     |      | <br>▼ ■多遊                                                                                                    |
| 山<br>防火墙 / 策略 / 第<br>源接口/区<br>源地址<br>目的接口/区               | 略<br>m1/2(50<br>all<br>m1/4(50                         | OC-port1)<br>OC-port2) | ]     |      | ✓<br>● 国参送<br>●                                                                                                    |
| 防火墙 / 策略 / 策<br>源接口/区<br>源地址<br>目的接口/区<br>目的地址            | 略<br>m1/2(50<br>all<br>m1/4(50<br>all                  | OC-port1)<br>OC-port2) |       |      | ✓<br>■ ■多遊<br>▼<br>■ ■多遊                                                                                                    |
| 防火墙 / 策略 / 第<br>源接口/区<br>源地址<br>目的接口/区<br>目的地址<br>対刻表     | 略<br>m1/2(50<br>all<br>m1/4(50<br>all<br>always        | DC-port1)<br>DC-port2) | ]     |      | ✓<br>■多遊<br>▼<br>■多遊<br>▼<br>■多遊                                                                                                    |
| 防火墙/ 策略/ 第<br>源接口/区<br>源地址<br>目的接口/区<br>目的地址<br>时刻表<br>服务 | 贈<br>m1/2(50<br>all<br>m1/4(50<br>all<br>always<br>ANY | OC-port1)<br>OC-port2) | ]     |      | <ul> <li>✓</li> <li>✓</li></ul> |

| 源接口/区  | m1/4(50C-port2) | ~     |
|--------|-----------------|-------|
| 源地址    | all             | - ■多选 |
| 目的接口/区 | m1/2(50C-port1) | ~     |
| 目的地址   | all             | ▼ ■多选 |
| 时刻表    | always          | ~     |
| 服务     | ANY             | ▼ ■多选 |
| 动作     | ACCEPT          | ~     |

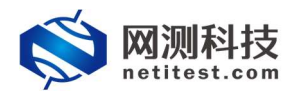

防火墙/策略/策略

HTTP 正向代理配置手册

| 朝接口/区  | web代理           | $\sim$                                  |
|--------|-----------------|-----------------------------------------|
| 原地址    | all             | - ■多选                                   |
| 目的接口/区 | m1/4(50C-port2) | ~                                       |
| 的地址    | all             | ▼ 5500000000000000000000000000000000000 |
| が乍     | ACCEPT          | ~                                       |

□ 启用基于BYOD用户认证的策略

#### 最后的效果如下:

| 0 00k - / 191                            | Ⅰ• 自删除 11 移动到 ● 插入                     | 雪 检查         |        |        |       | ( E183 | 1) ④ 基于接口查看 〇 清单式查! |  |  |  |  |  |  |
|------------------------------------------|----------------------------------------|--------------|--------|--------|-------|--------|---------------------|--|--|--|--|--|--|
|                                          | ▼扇号                                    | <b>工 路地址</b> | ▼ 目的地址 | T 时刻表  | T 185 | て动作    | ▼状态                 |  |  |  |  |  |  |
| r m1/2(50C-port1) -> m1/4(50C-port2) (1) |                                        |              |        |        |       |        |                     |  |  |  |  |  |  |
|                                          | 2                                      | o all        | o all  | always | o ANY | ACCEPT |                     |  |  |  |  |  |  |
| ▼ m1/4(50C-por                           | m1/4(50C-port2) -> m1/2(50C-port1) (1) |              |        |        |       |        |                     |  |  |  |  |  |  |
|                                          | 3                                      | o all        | o all  | always | ANY   | ACCEPT |                     |  |  |  |  |  |  |
| ▼ web-proxy -> i                         | • web-proxy -> m1/4(50C-port2) (1)     |              |        |        |       |        |                     |  |  |  |  |  |  |
|                                          | 18                                     | • all        | o all  | always |       | ACCEPT |                     |  |  |  |  |  |  |
| N 即形(1)                                  |                                        |              |        |        |       |        |                     |  |  |  |  |  |  |

### 4. 设置 Supernova 测试仪

### 4.1 HTTP 的正向代理实例

1)登录系统,依次点击,用例->代理设备测试->HTTP->新建服务->增加,单 击增加,在弹出的选择用例选项中,编辑用例网络选项,根据需要修改配置 参数,然后点击确定,进入用例配置页面。

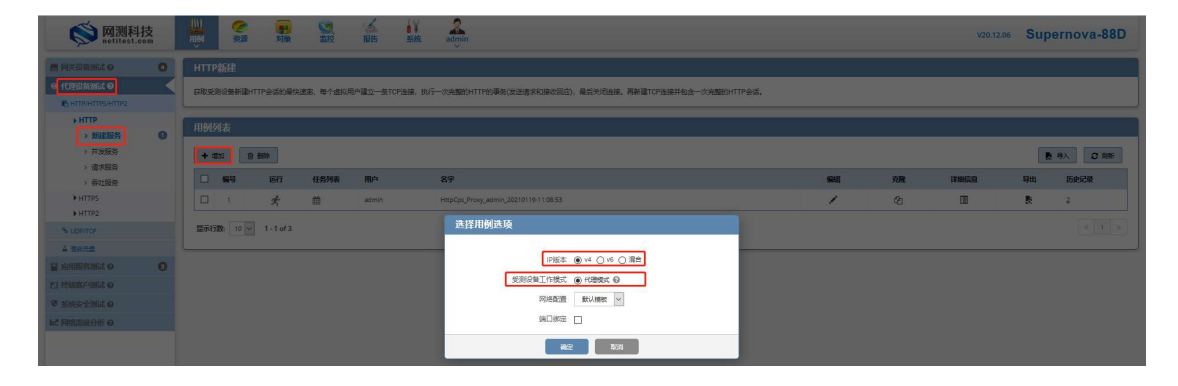

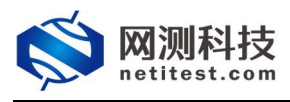

2)点击确定,进入用例配置界面,配置子网信息。

| 客户端           |                   |                     | over 19 19 19 19 19 19 19 19 19 19 19 19 19 | 服务端         |              |            |                 |
|---------------|-------------------|---------------------|---------------------------------------------|-------------|--------------|------------|-----------------|
| 0 就用跳口        |                   |                     | MAC 90:e2:ba:ee:92:50                       | ⊘ 就用跳口      |              |            | MAC 90:e2:bared |
| CPU核绑定        |                   |                     | -                                           | CPU核绑定      |              |            |                 |
| 报文捕获          |                   |                     | •                                           | 报文编获        |              |            |                 |
| MAC设置         |                   |                     | •                                           | MAC设置       |              |            |                 |
| QinQ (IIIIII) |                   |                     | -                                           | QinQ (30/8) |              |            |                 |
| 子网 🛛          |                   |                     | + 添加子网                                      | 子网 😡        |              |            | + 18107         |
| 第1个子网         |                   |                     | 8 移除子内 ② 第用子列                               | 第1个子网       |              |            | 8 修辞子列 ② 美用子    |
|               | 测试仪端口IP地址或范围      | 17.1.2.2.17.1.2.201 | 测试仪模拟客户端的使用的                                | 匀IP         | 测试仪端口IP地址或范围 | 18.1.1.100 | ◎服务器端的IP        |
|               | 测试仪第口子网接码         | 16                  |                                             |             | 测试仪端口子网掩码    | 16         | 0               |
|               | 透视路由器             | 17,1.254.1          |                                             |             | 送找路由器        | 20.1.254.2 |                 |
|               | 影战仪第口网关           | 17.1.1.1            |                                             |             | 游试仪前口用关      | 20.1.1.1   | 0               |
|               | VLAN ID           | 1                   |                                             |             | VLAN ID      |            |                 |
|               | 代理服务IP地址          | 17.1.1.1            |                                             |             | 子网模拟         | 只模拟服务讲     | v               |
|               | 子网横拟              | 只變以客戶演 🗸 🚺          | 火墙与测试仪客户端port口                              | 相连的开启webi   | E向代理的接口IP    |            |                 |
|               | 服务制作在主机           | 192.168.16.237      |                                             |             |              |            |                 |
|               | 服务编所在演口           | port3               |                                             |             |              |            |                 |
|               | 服装建筑在子园           | 第1个子段               |                                             |             |              |            |                 |
|               | oncerner (CL 7 PS |                     |                                             |             |              |            |                 |

### 4.2 启动实例

用例参数配置中选择正向代理:

| 用例名称         | HttpCps_P | noxy_admin_2021 | 10120-14:27:13<br>- / _ (不支持中文) | 寺間)       |                             | 朝鮮式型子を(相当55年5) 0 [: 10]: 0<br>時代で在当社団の16(「南山田市水・朝鮮式四16(<市山田市水・朝鮮式ロ50-9-1-147) |                       |                     |  |  |  |
|--------------|-----------|-----------------|---------------------------------|-----------|-----------------------------|-------------------------------------------------------------------------------|-----------------------|---------------------|--|--|--|
| <b>网络 参数</b> | 限速        | 套户端             | 18.95 <b>8</b> 8                | 记录        |                             |                                                                               |                       |                     |  |  |  |
|              |           |                 |                                 | 用户admin占用 | 9荐 60                       | GB                                                                            |                       |                     |  |  |  |
|              |           |                 |                                 | 用例运行占用    | 用Padmin即请点用的内容<br>77 60     | 2盘。可以到资源一内存管理页面由请<br>GB                                                       |                       |                     |  |  |  |
|              |           |                 |                                 |           | 並行此用例占用的內存至何。               | 包括OPOK的大型均存。以及SSL最低合用的                                                        | 南部通道派统内容, 25圈: 2-60GB |                     |  |  |  |
|              |           |                 |                                 | DPDK大页内在  | SHE 50<br>DPDK大页内存占用例运行内    | %€<br>用約四分比、运行HTTPS并发用例时、建议                                                   | K页内存占比50%,剩余内存用于提     | 位551.余质,范围: 30%、95% |  |  |  |
|              |           |                 |                                 | 出现用户      | 2 <b>56</b>                 |                                                                               |                       |                     |  |  |  |
|              |           |                 |                                 | 新建油料      | 范囲: 1・16,384, 明介留/=<br>(数 0 | 调何口和CPUHE、至少要有一个通知用户                                                          |                       |                     |  |  |  |
|              |           |                 |                                 |           | 每个CPU技術建TCP连接的》             | 我、0表示无限制                                                                      |                       |                     |  |  |  |
|              |           |                 |                                 | 请求)&ZDHos | FR た<br>HTTP请求5-20中、景宮告記    | 「<br>図ADHost学校、 配配正式HCREADPAR名を注意                                             | 0.0015-02             |                     |  |  |  |
|              |           |                 |                                 | HTTPHO    | 記念で                         | ~                                                                             |                       |                     |  |  |  |
|              |           |                 |                                 |           |                             |                                                                               |                       |                     |  |  |  |
|              |           |                 |                                 |           |                             |                                                                               |                       |                     |  |  |  |
|              |           |                 |                                 |           |                             |                                                                               |                       |                     |  |  |  |
|              |           |                 |                                 |           |                             |                                                                               |                       |                     |  |  |  |
|              |           |                 |                                 |           |                             |                                                                               |                       |                     |  |  |  |
|              |           |                 |                                 |           |                             |                                                                               |                       |                     |  |  |  |

选择代理端口号:

| 用例案称 HttpCps_Proxy_admin_20210120- | 14:27:13      | 御成即任(同分)(1) 0: 10: 0                                                                                                    |
|------------------------------------|---------------|----------------------------------------------------------------------------------------------------|
| 他注乎何类型: A-Z/a-z/0.9/:1-/_(A)       | 2394-3244-9)  | 3月17日至此回日时,10日日期,19月17日)12日,中国日本11日日,19月17日)13日<br>13日日日日月日日日日日日日日日日日日日日日日日日日日日日日日日日日日日                                                                                                    |
| 网络 参数 限速 富户端 服                     | 19日本 (記录)     |                                                                                                    |
|                                    |               |                                                                                                    |
| нттрод                             |               |                                                                                                    |
|                                    | 源論口范围         | 10006-8535                                                                                                    |
|                                    |               | 7000-1.000-65.535                                                                                                    |
|                                    | 代理成负载设备纳口     | 8880 设置代理端口与防火墙HTTP代理端口号一致                                                                                                    |
|                                    |               | 708. 0 - 65.535                                                                                                    |
|                                    | 春户鸽关闭模式       | Reset                                                                                                    |
|                                    |               | TCP與母產團的方式,可以使fin三階層時,也可以加速設eset能交易可                                                                                                    |
|                                    | HTTP请求其       | User-Agent: Firefox/41.0                                                                                                    |
|                                    |               |                                                                                                    |
|                                    |               |                                                                                                    |
|                                    |               |                                                                                                    |
|                                    |               | la.                                                                                                    |
|                                    |               | * SollPLOSTIR发展是ison特区。 源在读水头中提出Content-Type: application/son<br>* SollPLOSTIR发展是输出交流,请在读水头中提出Content-Type: application/x-www-form-urlencoded                                                                                                    |
|                                    |               |                                                                                                    |
|                                    | 又件对象          |                                                                                                    |
|                                    | 27 III (c) 10 |                                                                                                    |
|                                    | 安徽列地          |                                                                                                    |
|                                    |               | IN THE POST (\$1649 HERCENFIER, FOLKERFIER, FOLKERFIER, FOLKE |
|                                    |               |                                                                                                    |
|                                    |               |                                                                                                    |
|                                    |               |                                                                                                    |
|                                    |               |                                                                                                    |
|                                    |               |                                                                                                    |
|                                    |               | altara) fikelar                                                                                                    |
|                                    |               |                                                                                                    |
|                                    |               |                                                                                                    |
| <b>_</b>                           |               |                                                                                                    |
| ▶ 北方网测到壮方四                         | 티사크           | 笠10百 廿 1 <b>5</b>                                                                                                    |
|                                    | 1.2 / 2 - 1 1 |                                                                                                    |

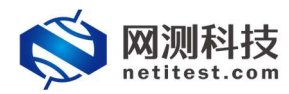

配置报文捕获查看用例运行报文交互过程:

| 用例         | 名称 HttpCps_Proxy_admin_20                                                                                                    | 210120-14:27:13              |         |                       | 测试时长 (时分秒)   | 0 :                      | 10 : 0                   |     |                 |
|------------|----------------------------------------------------------------------------------------------------|------------------------------|---------|-----------------------|--------------|--------------------------|--------------------------|-----|-----------------|
| 网络参数       | 限速 客户端                                                                                                    | 服务器 记录                       | 1       |                       |              | abdiggerteeninges, mager | CT9868(2019) 45          |     |                 |
| 19:2       | 1                                                                                                    | 1                            |         |                       |              |                          |                          |     | 81 <b>1</b> 13  |
| □端         |                                                                                                    |                              |         |                       | 服务端          |                          |                          |     |                 |
| rt2        |                                                                                                    |                              |         |                       | port6        |                          |                          |     |                 |
| (用))(口)    |                                                                                                    |                              |         | MAC 68:91:d0.63:47:65 | ◎ 禁用読口       |                          |                          |     | MAC 68:91:d0:63 |
| PU核绑定      |                                                                                                    |                              |         | •                     | CPU核绑定       |                          |                          |     |                 |
| <b>纹捕获</b> |                                                                                                    |                              |         |                       | 报文捕获         |                          |                          |     |                 |
|            | 协议类型                                                                                                    | 全郎                           | ~       |                       |              | 协议类型                     | 全部                       | ~   |                 |
|            |                                                                                                    | 请选择协议的类型,无表示不由J              | 19769   |                       |              |                          | 请选择协议的类型,无表示不启则抓         | 8   |                 |
|            | IP地址                                                                                                    |                              |         |                       |              | IP地址                     |                          |     |                 |
|            |                                                                                                    | 源P地址或著目的P地址,例如1              | 7.1.1.2 |                       |              |                          | 源P地址或者目的IP地址,例如17.1.     | 1.2 |                 |
|            | Surger Contraction of the second second seco | 20141710201010000000, 005180 |         |                       |              | 調日                       | 源端口北京月め端门、60180          |     |                 |
|            | Pcap文件大小                                                                                                    |                              |         |                       |              | Pcap文件大小                 | 1                        |     |                 |
|            |                                                                                                    | pcap文件大小、0 - 2000MB (既认      | )       |                       |              |                          | pcap文件大小、0 - 2000MB (徽以) |     |                 |
|            | 捕获包数                                                                                                    | 50000                        |         |                       |              | 捕获包数                     | 50000                    |     |                 |
|            |                                                                                                    | (悠園): 0 - 6000000 (新认)       |         |                       |              |                          | 范围: 0 - 6000000 (戴认)     |     |                 |
| 率与MAC      |                                                                                                    |                              |         | •                     | 速率与MAC       |                          |                          |     |                 |
| inQ (##/8) |                                                                                                    |                              |         | •                     | QinQ (##///) |                          |                          |     |                 |
| 网 0        |                                                                                                    |                              |         | + 激加子网 🔺              | 子网 😡         |                          |                          |     | + 181071        |
| 个子网        |                                                                                                    |                              |         | 會移除子同 ◎ 禁用子司          | 第1个子网        |                          |                          |     | 會移除子网 ② 葉用き     |
|            | 测试仪端口IP地址或范围                                                                                                    | 17.1.2.2-17.1.2.200          | 0       |                       |              | 测试仪第口IP地址或范围             | 18.1.1.100               | 0   |                 |

## 4.4 启动后正常运行界面

用例编辑保存后,点击运行按钮运行测试用例

| <b>◎</b> 网测科                                         | 支<br>m | ÷       | 28 NSR                                                                                  | 200<br>2012 | <b>後</b> 海<br>服告 | Kite adm | lin                             |       |    | V20.12.06 | Supernova-88 |  |  |  |
|------------------------------------------------------|--------|---------|-----------------------------------------------------------------------------------------|-------------|------------------|----------|---------------------------------|-------|----|-----------|--------------|--|--|--|
| ■ 网关设备测试 Θ                                           | 0      | HTTP新建  | rpinse .                                                                                |             |                  |          |                                 |       |    |           |              |  |  |  |
| • Regiment •                                         |        | 花取受到设备新 | R教授局後期運行TP会会の最快速度、単今会和局中建立一般TPS運動、另分一次発動的TTPS運動(後送表明和限制の)、最后共活動員、再発達TPS連時共会合っ次規範がTTP会会。 |             |                  |          |                                 |       |    |           |              |  |  |  |
| HTTP/HTTPS/HTTP2                                     |        |         |                                                                                         |             |                  |          |                                 |       |    |           |              |  |  |  |
| > HTTP                                               |        | 用例列表    |                                                                                         |             |                  |          |                                 |       |    |           |              |  |  |  |
| <ul> <li>新建設务</li> <li>并发展务</li> <li>美学新名</li> </ul> | 0      | + 1820  | 8 89                                                                                    |             |                  |          |                                 |       |    |           | ₿ 8) 2 88    |  |  |  |
| > 香吐服务                                               |        | □ #8    | LEAST PARA                                                                              | 任务列表        | 用户               | 名字       |                                 | 99162 | 克隆 | 详细化加      | 导出 历史记录      |  |  |  |
| ► HTTPS                                              |        |         | ×.                                                                                      |             | admin            | HttpCp   | s_Proxy_admin_20210120-14-27:13 | 1     | 伦  |           | <b>R</b> 0   |  |  |  |

#### 用例运行监控数据页面:

| HTTP新聞 激成用户: adr      | nin 用例名称: <u>HttpCps_Proxy_adm</u> | in_20210120-14-27:13 |       |           |                                                                                                    |                   |    |
|-----------------------|------------------------------------|----------------------|-------|-----------|----------------------------------------------------------------------------------------------------|-------------------|----|
| 走结果                   |                                    | altata maannaa       |       |           | 网络层                                                                                                    |                   |    |
| 22.168.16.228 - Port2 | 80                                 | ( down               |       |           | 参和 单语 多语 广播                                                                                                    |                   |    |
| TTP #500 REE          | 3.520                              | 短用最                  |       | <b>^</b>  |                                                                                                    |                   |    |
| 2.168.16.228 - Port6  | 1900                               | 总和 port2 port6       |       |           | 192.168.16.228 - Port2                                                                                                    | 691               |    |
| TP_新建選系               | 0                                  |                      |       |           | NCCINC                                                                                                    | 10,560            | 1  |
|                       |                                    |                      | 砂值    | 28        | 190,4,50,50,000,000,000                                                                                                    | 10.560            |    |
|                       |                                    | HTTP_新建選率            | 3,520 | 55,210    | 192.105.10.225 - PORto                                                                                                    | 678               |    |
|                       |                                    | HTTP_请求遗案            | 3,520 | 55,466    | TR.X.BNX                                                                                                    |                   | -  |
|                       |                                    | HTTP_围在码2xx          | 0     | 23,964    | mx.xxa                                                                                                    | 0                 |    |
|                       |                                    | HTTP_周应码3xx          | 0     | 0         |                                                                                                    |                   |    |
|                       |                                    | HTTP_国应码4xx          | 0     | 0         |                                                                                                    |                   |    |
|                       |                                    | HTTP_国应码5xx          | 3,520 | 31,246    |                                                                                                    |                   |    |
|                       |                                    | HTTP_请求中断            | 0     | 0         |                                                                                                    |                   |    |
|                       |                                    | HTTP_SERSED          | 0     | 0         |                                                                                                    |                   |    |
| 100                   | •                                  | HTTP_FHQ#102 (00%)   |       | 46.073    | BBB                                                                                                    |                   |    |
|                       |                                    | HTTP_EDJ4582 (0069)  |       | 2.503     | and the second second s |                   |    |
| 2.168.16.228 - Port2  | 8.82                               | HTTP_編大和政治((2019)    |       | 3,015,365 | 184                                                                                                    |                   |    |
| 中影響包教量                | 50.000                             |                      |       |           | 192 168 16 228 - Port2                                                                                                    |                   |    |
| 字节数量                  | 6.946.151                          | (managed)            |       |           | 192.100.10.220 - POPLE                                                                                                    |                   |    |
| CHARGE CO.            | (王県) 已经停止 (下職)                     | 6編层 0                |       | <b>•</b>  | CLARMON .                                                                                                    |                   |    |
| 168 16 228 - Port6    | 45.20                              | 创和 port2 port6       |       | ^         | 192 168 16 228 - Port6                                                                                                    |                   |    |
| 物態的教量                 | 50.000                             |                      |       |           | 10-MisButy                                                                                                    |                   |    |
| (字节数量                 | 5.707.198                          |                      | ea    | 总数        | 22.85 96 08                                                                                                    |                   |    |
| Sint P                | (TR) P4346+ (TR)                   | TCP_主动新建连接           | 3.520 | 55,466    | FURENCE                                                                                                    |                   |    |
|                       | Carrie (19)                        | TCP_主动建成连接           | 3.520 | 55,466    |                                                                                                    |                   |    |
|                       |                                    | TCP。被动建成连续           | 0     | 23,964    |                                                                                                    |                   |    |
|                       |                                    | TCP_当截主动并发数量         |       | 256       |                                                                                                    |                   |    |
|                       |                                    | TCP。当前被动并发散量         |       | 0         |                                                                                                    |                   |    |
|                       |                                    | TCP_主动FIN关闭成功        |       | 0         |                                                                                                    |                   | _  |
| 200                   | L                                  | TCP_被动FIN关闭成功        |       | 23,964    | 用例管理                                                                                                    |                   |    |
|                       |                                    | TCP_主动Reset关闭连接      |       | 55,210    |                                                                                                    |                   |    |
| * 占                   | H SR                               | TCP_被动Reset关闭连接      |       | 0         | 用例名称                                                                                                    | 用户名称              | 运  |
| 8内存 53.09%            | 46.91% 64322 MB                    | TCP_重传报文数量           | 0     | 0         | HttpCps_Proxy_admin_2021012                                                                                                    | 20-14:27:13 admin | TE |
| 5p.70 00              | 81% 30556 MB                       | TCP_主动新疆平均时延(团秒)     |       | 135       |                                                                                                    |                   |    |

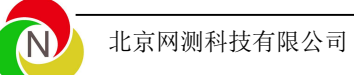

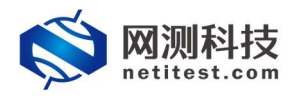

### 用例运行结束,可以点击下载报文查看用例运行中报文交互

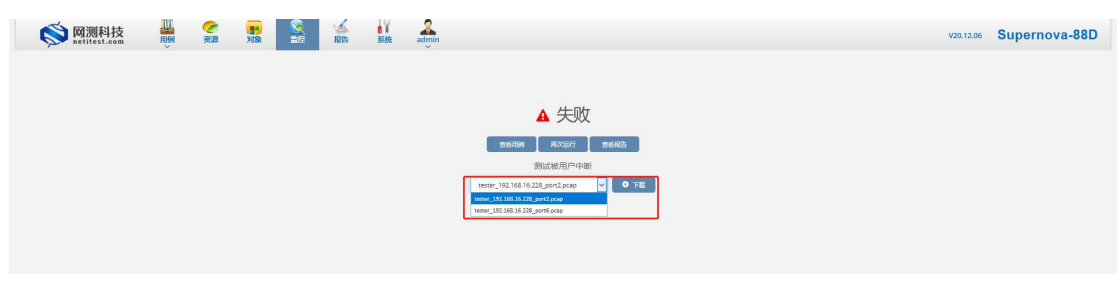

#### 客户端报文:

| 文件(   | · 编辑(E) 视题(V) 影神(G)                            | 捕获( <u>C</u> ) 分析( <u>A</u> ) 统计 | HS) 电话(Y) 无线(W) 工具(D) 帮助(H)           |                   |        |       |         |                                                                               |            |
|-------|------------------------------------------------|----------------------------------|---------------------------------------|-------------------|--------|-------|---------|-------------------------------------------------------------------------------|------------|
| 4.1   | 0 0 0 0 0 0 0 0                                | *****                            | 📃 Q Q Q II                            |                   |        |       |         |                                                                               |            |
| 1 teg | stream eq 0                                    |                                  |                                       |                   |        |       |         |                                                                               | +沈达表 • 드 🖾 |
| Ho.   | Tine                                           | Saurce                           | Destination                           | Frotosol          | Length | Sre   | aFort 1 | Ostfort Info                                                                  |            |
| 11    | 403 1.001414                                   | 17.1.2.2                         | 17.1.1.1                              | TCP               |        | 62 1  | 10000   | 8080 10000 + 8080 [SYN] Seg=0 Win=65535 Len=0 MSS=1452 SACK PERM=1            |            |
| 10    | 484 1.001445                                   | 17.1.1.1                         | 17.1.2.2                              | TCP               |        | 62    | 8888    | 10000 8080 - 10000 [SYN, ACK] Seg-0 Ack-1 Win-5840 Len-0 MSS-1460 SACK_PERM-1 |            |
| -+    | 405 1.001458                                   | 17.1.2.2                         | 17.1.1.1                              | HTTP              |        | 174 1 | 00001   | 8080 GET http://18.1.1.100/index_1bytes.html HTTP/1.1                         |            |
|       | 406 1.001563                                   | 17.1.1.1                         | 17.1.2.2                              | TCP               |        | 60    | 8080    | 10000 8080 * 10000 [ACK] Seg-1 Ack-121 Win-5840 Len-0                         |            |
| -     | 2201 3.995211                                  | 17.1.1.1                         | 17.1.2.2                              | HTTP              |        | 176   | 8888    | 10000 HTTP/1.1 200 OK (text/html)                                             |            |
| L,    | 2202 3.995216                                  | 17.1.2.2                         | 17.1.1.1                              | TCP               |        | 60 1  | 10000   | 8080 10000 → 8080 [RST, ACK] Seg=121 Ack=123 Win=65535 Len=0                  |            |
|       |                                                |                                  | 日的旧为正向                                | 代理服务器ID 1         | 7111   |       |         |                                                                               |            |
| ۲     |                                                |                                  | EID0 /attro                           | 10年00056月1111     |        |       |         |                                                                               | >          |
| > En  | ano 405: 174 hytes on y                        | dre (1392 bits)                  | 174 bytes cantured (1392 bits)        |                   |        |       |         |                                                                               |            |
| > Et  | hernet II. Spc: IntelCo                        | P PP:92:50 (90:P2                | :ba:ee:92:50). Dst: AxionTec 67:72:bf | (00:60:e0:67:72:b | สา     |       |         |                                                                               |            |
| > 10  | ternet Protocol Version                        | 4. Sec: 17.1.2.2                 | . Dst: 17.1.1.1                       |                   | -,     |       |         |                                                                               |            |
|       | ansmission Control Prot                        | ocol. Src Port: 1                | 0000, Dst Port: 8080, Seg: 1, Ack: 1, | Len: 120          |        |       |         |                                                                               |            |
| ~ Hy  | pertext Transfer Protoc                        | 0]                               |                                       |                   |        |       |         |                                                                               |            |
| 2     | GET http://18.1.1.100/                         | index 1bytes.html                | HTTP/1.1\r\n                          |                   |        |       |         |                                                                               |            |
|       | Host: 18.1.1.100\r\n<br>Connection: keep-alive | (r\n 客户端                         | 访问服务器IP 18.1.1.100                    |                   |        |       |         |                                                                               |            |
|       | User-Agent: Firefox/41                         | .0\r\n                           |                                       |                   |        |       |         |                                                                               |            |
|       | \r\n                                           |                                  |                                       |                   |        |       |         |                                                                               |            |
|       | [Full request URI: htt                         | p://18.1.1.100/inc               | <pre>dex_lbytes.html]</pre>           |                   |        |       |         |                                                                               |            |
|       | [HTTP request 1/1]                             |                                  |                                       |                   |        |       |         |                                                                               |            |
|       | [Response in frame: 22                         | 81]                              |                                       |                   |        |       |         |                                                                               |            |
|       |                                                |                                  |                                       |                   |        |       |         |                                                                               |            |

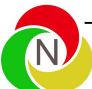